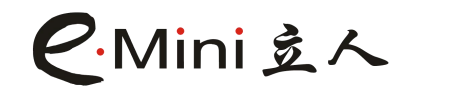

**ITX Series of Motherboards** 

**User Manual** 

### The model you have chosen is

### LR-SKLUL1

REV:1.0 DATE : 2018/09/03

REALAN COMPUTER PRODUCTS LIMITED Add: No. 103, 1st Floor, Building E, Songbai Road NO.1008, Sunshine Community, Xili Street, Nanshan District, Shenzhen 518055, China TEL:0086-755-26996161-136 Fax: 0086-755-26996161-860

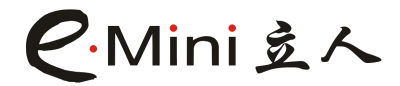

### **Motherboard User Manual**

#### Copyright protection statement

This manual is for users, photos in this manual are for reference because of the maintaining improvement and update of products. Please in kind prevail when there is discrepancy between pictures and goods. Our firm has the final explanation for product specification and relevant information in this manual. Changes are subject to change without prior notice.

Do not tear any of the labels on the motherboard, otherwise it may affect the certification standard for the warranty period of the product.

#### **Trade Mark Statement**

All of the brand, products, logo, trademark and company name belong to trademark itself or trademark register's owner.

AMI® is the registered trademark of AMI.

Intel® and Pentium® are the registered trademarks of Intel .

Netware® is the registered trademark of Novell.

PS/2 and OS/2 are the registered trademarks of International Business Machines.

Windows®98/2000/7/8.1/10 and Microsoft® is the registered trademark of Microsoft.

#### **REALAN COMPUTER PRODUCTS LIMITED**

Add: No. 103, 1st Floor, Building E, Songbai Road NO.1008, Sunshine Community, Xili Street, Nanshan District, Shenzhen 518055, China TEL:0086-755-26996161-136 Fax: 0086-755-26996161-860

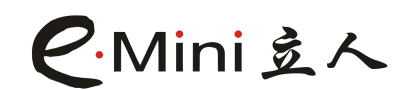

### Security guidance

1. Please read through this security guidance carefully.

2. Please keep this manual for future reference.

3.Please keep the main board dry.

4. Please put the main board on a stable plane before using

5. The opening slot of the machine case is used for ventilation to avoid overheating of parts in the machine case. Please do not cover or block such openings.

6. Please confirm the power supply voltage value and adjust the voltage to 110V/220V before connecting device to the power supply.

7. Please keep the power in the place without trampled and do not stack anything on the power cord.

8. Please disconnect the power after shutdown before plugging in or out any extension card or equipment module.

9. Please note all notes and warnings mentioned in the manual.

10. No liquid is allowed to pour into the slot of the box, otherwise serious damage or circuit burn will occur.

11. Please contact a professional to handle if any of the following situations occurs:

A. The power cord or plug is damaged;

B. Liquid infiltrates into the machine;

C. the machine is exposed to moist environment;

D. The machine is not working normally or the user cannot make it work normally through the instruction of this manual;

E. falling or being injured;

F. there are obvious signs of damage to the machine;

12. Please don't put the device in or stored in a temperature higher than 85  $^{\circ}$ C, otherwise it may cause damage to equipment.

### **Items list**

Thanks for purchasing Realan LR-SKLUL1 series Mainboard. Please check if the packing box is intact. If it is broke or short of some accessories, please contact the suppliers.

- 1. One LR-SKLUL1 Mainboard;
- 2. One SATA data cable;
- 3. SATA power cable;
- 4. One COM cable;
- 5.One Shield;

#### REALAN COMPUTER PRODUCTS LIMITED

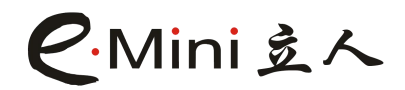

### Catalogue

| Chapter 1 Introduction to Motherboard                                      | 6   |
|----------------------------------------------------------------------------|-----|
| 1.1 Motherboard interface diagram                                          | 7   |
| 1.2 Motherboard specifications                                             | 8   |
| 1.3 Motherboard rear I/O panel                                             | 9   |
| 1.4 Motherboard Layout Diagram                                             | .10 |
| Chapter II Board jumper and interface Setup instructions                   | 10  |
| 2.1 motherboard jumper function settings                                   | 10  |
| 2.1.1 Clear CMOS Jumper (CLR_CMOS1)                                        | 11  |
| 2.1.2 LVDS LCD Voltage Selection Jumper (JPWR_LVDS)                        | 11  |
| 2.1.3 COM1/COM2 Status Selection Function Jumper (COM1_SET1/COM2_SET1)     | 11  |
| 2.2 Motherboard interface installation instructions                        | 12  |
| 2.2.1 Fan power connector (SYS_FAN/CPU_FAN)                                | 12  |
| 2.2.2 USB interface (F_USB1/F_USB2/F_USB3)                                 | 12  |
| 2.2.3 COM interface (COM1/COM2/COM_CONN1)                                  | 13  |
| 2.2.4 COM1/COM2 interface function status selection jumper (COM1_9/COM2_9) | 14  |
| 2.2.5 Clear CLR_CMOS1 pin definition                                       | 14  |
| 2.2.6 Multi-channel display setting description                            | 14  |
| 2.2.7 LVDS Pin Definition                                                  | 15  |
| 2.2.8 LVDS voltage control pin pin definition (LVDS_PWR)                   | 15  |
| 2.2.9 INVERT pin definition (LVDS backlight control interface)             | 15  |
| 2.2.10 VGA pin pin definition (VGA_H1                                      | 16  |
| 2.2.11 HDMI interface pin pin definition (JHDMI)                           | 16  |
| 2.2.12 Amplifier Pin Definition (SPEAKER)                                  | 17  |
| 2.2.13 Installation of ATX Power Supply (ATX1 12V)                         | 17  |
| 2.2.14AUTO_ON1 pin definition (AUTO_SET)                                   | .17 |
| 2.2.15 SATA Power Interface Pin Definition (JSATA_PWR1/JSATA_PWR2)         | .18 |
| 2.2.16 M.2 Key E slot introduction                                         | .18 |
| 2.2.17 Front audio input/output interface (F_AUDIO1)                       | .18 |
| 2.2.18 System Signal / Control Panel Interface (F_PANEL1)                  | .19 |
| 2.2.19 LPT interface (LPT)                                                 | 20  |
| Chapter III Driver Installation                                            | .21 |
| 3.1 Intel ME driver installation                                           | 21  |
| 3.2 Chipset driver installation                                            | 21  |
| 3.3 Sound Card Driver Installation                                         | .21 |
| 3.4 NIC driver installation                                                | 21  |
| 3.5 graphics card driver installation                                      | 21  |
| 3.6 USB3.0 driver installation                                             | 21  |
| 3.7 Settings for audio control output                                      | 22  |
| Attachment 1: troubleshooting                                              | .23 |
| Attachment 2: common problems and solutions                                | .24 |

#### REALAN COMPUTER PRODUCTS LIMITED

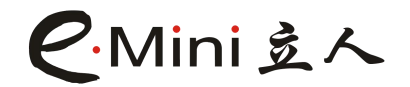

| Attachment 3: how to upgrade BIOS | 26 |
|-----------------------------------|----|
| Attachment 4: Proper noun meaning | 27 |

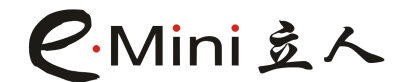

### **Chapter 1 Introduction to Motherboard**

Thank you for purchasing our ITX series motherboard!

The motherboard adopts single chip design, which is based on **Socket BGA 1356** chip design. It is equipped with Bay Skylake-U sixth generation Core/Pentium/Celeron processor, providing high performance and professional ITX platform solutions.

Chip + Processor: Motherboard Stick Skylake-U Processor BGA1356 single chip.

Memory: Onboard 1\*SODIMM memory slot, support **DDR3L** memory, maximum capacity can support 8GB.

Graphics display: the motherboard adopts Intel (R) HD Graphics display core and output interface :VGA+VGA\_H1+HDMI+JHDMI+LVDS.

NIC: the motherboard adopts Realtek 8111F Gigabit LAN.

Sound card: the motherboard uses Realtek HD ALC662 audio decoder chip, supporting Line\_OUT and MIC\_IN.

IO interface/expansion slot: the motherboard supports 10\*USB interface (6\*USB2.0, 4\*USB3.0), 4\*USB2.0/2\*USB3.0 need to be expanded, 5 display output interfaces (1\*VGA,1\*VGA\_H1,1\*HDMI,1\*JHDMI,1\*dual channel 24bit LVDS interface), 1\* Gigabit LAN interface, onboard high fidelity sound card chip, 1\* speaker/headphone output interface,1\*MIC\_IN interface,1\*3W power amplifier interface Pin,1\*M.2 Key M slot, support 2242/2280 NGFF SSD,1\*M.2 Key E support 2230 WIFI/Bluetooth, onboard 6\*COM interface, 2\*SATA interface,1\*LPT print interface,1\*SPDIF pin,1\*PS/2 pin 1\*CIR pin.

Power supply mode: the motherboard adopts 12V DC power supply mode.

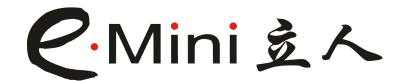

# 1.1 Motherboard interface diagram

Motherboard front

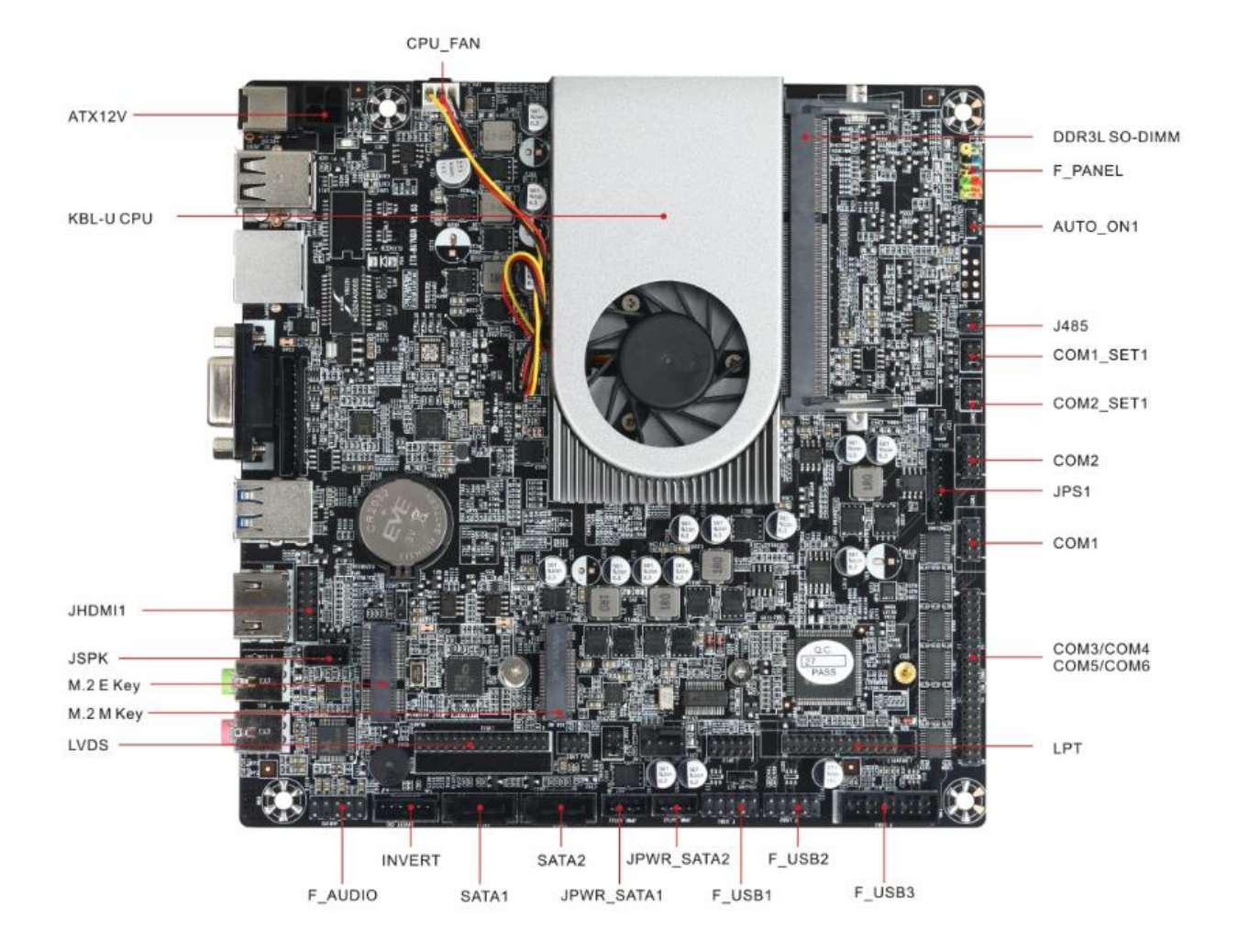

REALAN COMPUTER PRODUCTS LIMITED Add: No. 103, 1st Floor, Building E, Songbai Road NO.1008, Sunshine Community, Xili Street, Nanshan District, Shenzhen 518055, China TEL:0086-755-26996161-136 Fax: 0086-755-26996161-860

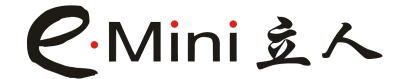

### **1.2 Motherboard specifications**

| Processor      | SkyLake-U Processor BGA1356 Single Chip                      |  |  |
|----------------|--------------------------------------------------------------|--|--|
| DAM            | Intel SkyLake-U Core/Pentium/Celeron Soc                     |  |  |
| RAM            | 1°SO-DIMM, support single channel DDR3 1333/1600MHZ,         |  |  |
| Disular        | maximum support 8G                                           |  |  |
| Display core   | Intel (R) HD Graphics Display core                           |  |  |
| Network card   | Onboard Realtek 8111F Gigabit LAN, support PXE diskless boot |  |  |
| Sound card     | Onboard Realtek HD ALC 662 5.1 audio chip                    |  |  |
| Storage        | 1*M.2 Key M Slot                                             |  |  |
|                | 2*SATA3.0                                                    |  |  |
| Expansion      | 1*M.2 Key E                                                  |  |  |
| slot           |                                                              |  |  |
| USB            | 4*USB3.0(2 of which are expanded by pins)                    |  |  |
|                | 6*USB2.0(4 of which are expanded by pins)                    |  |  |
| Internal       | 1*Mini PCIE/1*F_PANEL/1*SYS_FAN1                             |  |  |
| socket         | 1*CPU_FAN1/2*SATA/2*SATA_PWR                                 |  |  |
|                | 6*COM/2*COM_9/1*LVDS/1*LVDS_PWR                              |  |  |
|                | 1*INVERT/1*F_AUDIO1/1*SPEAKER                                |  |  |
|                | 1*SPDIF/1*ATX12V/1*CLR_CMOS                                  |  |  |
|                | 1*VGA_H1/1*JHDMI/1*AUTO_SET                                  |  |  |
|                | 1*LPT/1*M.2/1*SIM/1*F_USB3.0                                 |  |  |
| Rear interface | 1*DC                                                         |  |  |
|                | 1*LAN                                                        |  |  |
|                | 1*VGA                                                        |  |  |
|                | 2*USB3.0                                                     |  |  |
|                | 2*USB2.0                                                     |  |  |
|                | 1*HDMI                                                       |  |  |
|                | 1*HP_OUT                                                     |  |  |
|                | 1*MIC_IN                                                     |  |  |
| BIOS           | AMI EFI BIOS                                                 |  |  |
| Power supply   | 12V                                                          |  |  |
| Operating      | Support Windows 10                                           |  |  |
| system         | Support Windows 8.1                                          |  |  |
|                | Support Windows 7                                            |  |  |
|                | Support Windows ES 7/8                                       |  |  |
|                | Support LINUX                                                |  |  |
| РСВ            | 170mm*170mm                                                  |  |  |
| specifications |                                                              |  |  |
| Working        | -15℃-60℃                                                     |  |  |
| environment    | 0%-96% relative humidity, no condensation                    |  |  |

REALAN COMPUTER PRODUCTS LIMITED Add: No. 103, 1st Floor, Building E, Songbai Road NO.1008, Sunshine Community, Xili Street, Nanshan District, Shenzhen 518055, China TEL:0086-755-26996161-136 Fax: 0086-755-26996161-860

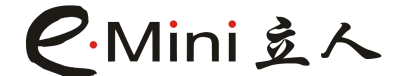

### 1.3 Motherboard rear I/O panel

The rear panel of the motherboard supports 1 DC\_IN, 2\*LAN, 1\*VGA,2 USB3.0, 1\*HDMI, 1\*HP\_OUT and 1\*MIC\_IN.

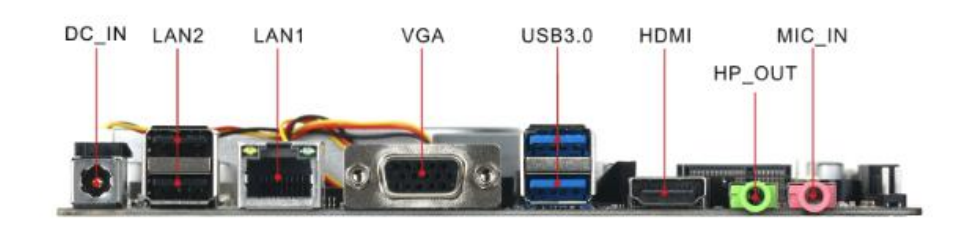

### 1.4 Motherboard Layout Diagram

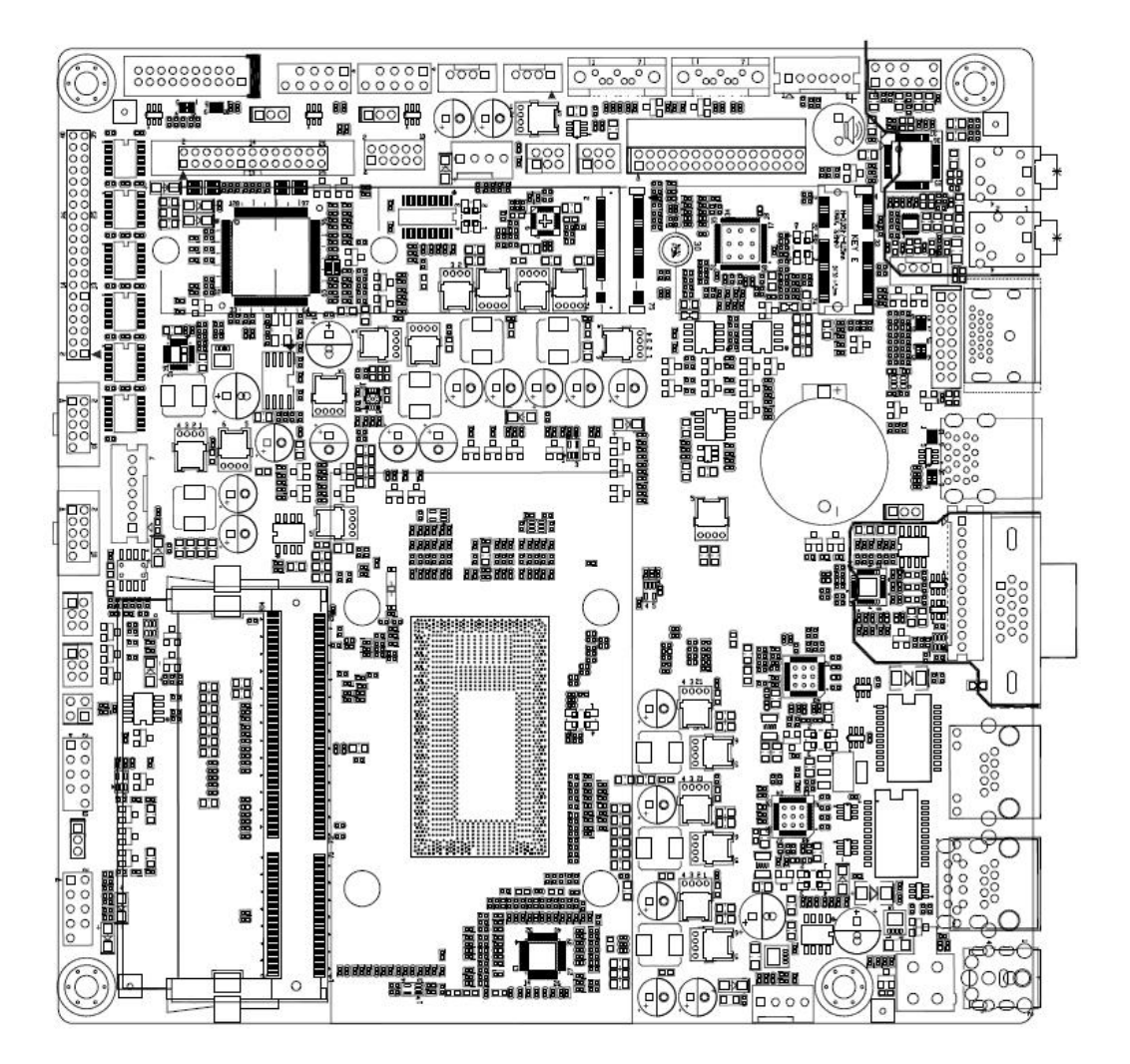

# REALAN COMPUTER PRODUCTS LIMITEDAdd: No. 103, 1st Floor, Building E, Songbai Road NO.1008, Sunshine Community, Xili Street, Nanshan District,<br/>Shenzhen 518055, ChinaTEL:0086-755-26996161-136Fax: 0086-755-26996161-860

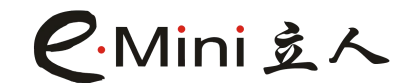

### Chapter II Board jumper and interface Setup instructions

### 2.1 motherboard jumper function settings

Before installing the hardware devices, please set the corresponding jumper according to your needs according to the following jumper function setting instructions.

Tip: How to identify the first stitch of jumper and pin.

All the first jumpers on the motherboard are close to the line or marked with a thick white line or a white triangle symbol, or look at the back bonding pad of motherboard, generally,

square pad is for the first stitch, please do not reverse, otherwise it may cause damage to your motherboard or other hardware devices.

Note: The black dots are the first pins in the schematic of jumpers and pins in this instruction.

#### 2.1.1 Clear CMOS Jumper (CLR\_CMOS1)

If there is a problem with the motherboard because of BIOS setup error, we can clear the BIOS settings to solve the problem, the method is that in the power off state, the CMOS jumper to 2-3 pins, jump out 5-6 seconds, please do not in the power-on state to clear the CMOS, otherwise it may damage your motherboard, its definition is as follows:

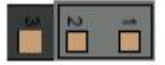

| PIN | Setting status                |
|-----|-------------------------------|
| 1-2 | Keep CMOS data (preset value) |
| 2-3 | Clear CMOS data               |

#### 2.1.2 LVDS LCD Voltage Selection Jumper (JPWR\_LVDS)

Before using the selected LVDS LCD screen, please understand the rated voltage of the required work. Please select the jumper according to the power supply voltage of the LVDS LCD. The jumper settings are as follows:

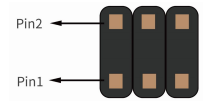

| PIN | Setting status           |
|-----|--------------------------|
| 1-2 | 3.3V available (default) |
| 3-4 | 5V available             |
| 5-6 | 12V available            |

#### REALAN COMPUTER PRODUCTS LIMITED

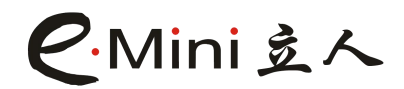

#### 2.1.3 COM1/COM2 Status Selection Function Jumper (COM1\_SET1/COM2\_SET1)

COM1/COM2 on the motherboard supports RS232 serial port mode, Pin9 with 5V and 12V voltage three modes, you can set the COM1\_SET1/COM2\_SET1 pin jumper to select the working state of COM1/COM2, COM1\_SET1/COM2\_SET1 pin jumper setting as follows:

Pin2

| COM1_SET1/COM2_SET1 | COM1/COM2 Status  |
|---------------------|-------------------|
| 1-2                 | RI(Default value) |
| 3-4                 | 5V available      |
| 5-6                 | 12V available     |

### 2.2 Motherboard interface installation instructions

#### 2.2.1 Fan power connector (SYS\_FAN/CPU\_FAN)

When connecting the fan to the fan power socket, the user must connect the red cable to the +12V power pin and the black wire to the ground. If you want to observe the fan's working status in the BIOS or hardware monitor, you must use a fan that supports the detected speed. For a fan with a speed sensor, the fan will generate 2 pulse waves per rotation. The system hardware monitor will report a fan rotation speed within the quotation, and the fan speed can be displayed in CMOS.

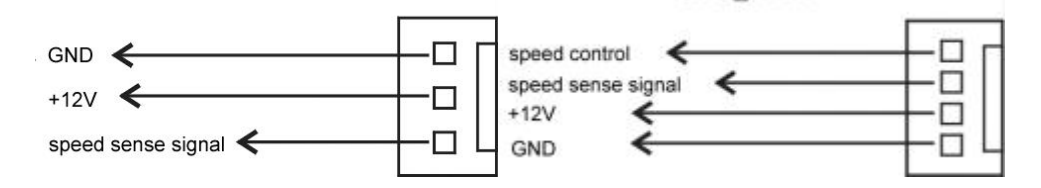

#### 2.2.2 USB interface (F\_USB1/F\_USB2/F\_USB3)

There are 4 USB2.0 ports and 4 USB3.0 ports on the motherboard, and the front panel USB interface (F\_USB1/F\_USB2/F\_USB3) is a collection of 4 standard USB2.0 ports and 2 standard USB3.0 ports. You need to use the USB Cable cable to transfer the USB signal from the pin to the standard USB port (extension), which you can purchase from your motherboard dealer or electronic store.

Note: The first foot is marked on the motherboard with " $\Delta$ ". Please be sure not to connect the wrong one. Otherwise, it may cause damage to your motherboard or equipment. The pins are defined as follows:

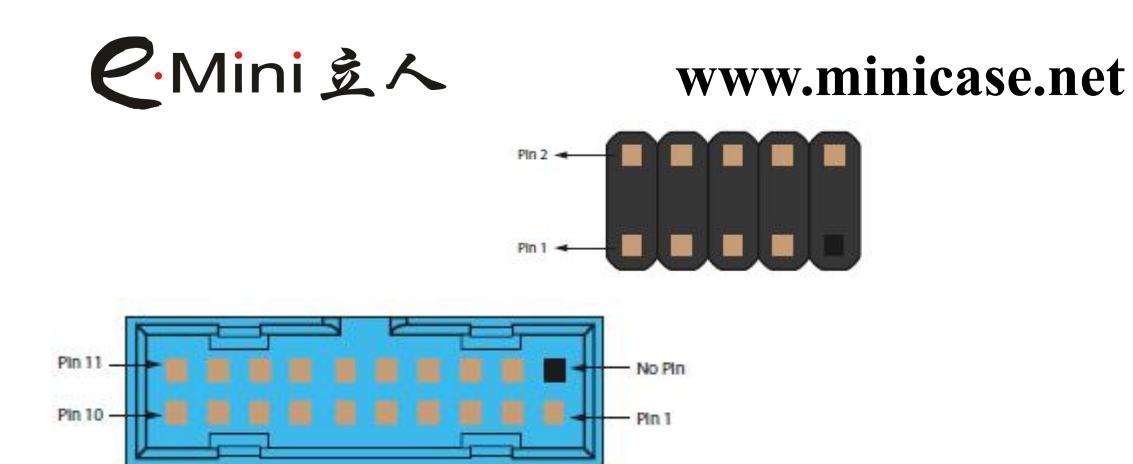

| PIN | Pin definition | PIN | Pin definition |
|-----|----------------|-----|----------------|
| 1   | +5V            | 11  | Data4-         |
| 2   | SS3_RX-        | 12  | Data4+         |
| 3   | SS3_RX+        | 13  | GND            |
| 4   | GND            | 14  | SS4_TX+        |
| 5   | SS3_TX-        | 15  | SS4_TX-        |
| 6   | SS3_TX+        | 16  | GND            |
| 7   | GND            | 17  | SS4_RX+        |
| 8   | Data3+         | 18  | SS4_RX-        |
| 9   | Data3-         | 19  | +5V            |
| 10  | NC             | 20  | NC             |

#### 2.2.3 COM interface (COM1/COM2/COM\_CONN1)

There are 6 COM interface pins on the motherboard, which are 2.0 pitch DB9 pins. You need to use COM port cable to convert to standard COM interface to connect with external devices. You can buy this COM port cable from motherboard distributor or electronic market.

Note: The COM pin definition suffix A stands for COM1, and its pin definition is as follows (taking COM1 as an example):

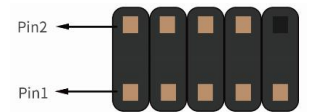

| PIN | Pin definition | Definition Description |
|-----|----------------|------------------------|
| 1   | DCDA_R         | Data carrying test     |
| 2   | RXDA           | Receive data           |
| 3   | TXDA           | Transfer data          |
| 4   | DTRA           | Data terminal is ready |
| 5   | GND            | Ground                 |
| 6   | DSRA           | Data setup is ready    |
| 7   | RTSA           | Request to send        |
| 8   | CTSA           | Clear to send          |
| 9   | RIA            | Ring indication        |
| 10  | NC             | NC                     |

#### REALAN COMPUTER PRODUCTS LIMITED

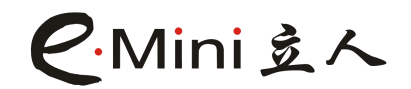

#### Wiring method of COM port pin:

To use the COM port pin, it must be realized by a patch cord. Connect the COM port pin to the COM cable as shown in the figure below (for example, 1 to 1, 2 to 2, and so on).

| PIN | Pin definition | PIN | Pin definition |
|-----|----------------|-----|----------------|
| 1   | 3DCD           | 21  | 5DCD           |
| 2   | 3SIN           | 22  | 5SIN           |
| 3   | 3SOUT          | 23  | 5SOUT          |
| 4   | 3DTR           | 24  | 5DTR           |
| 5   | 3GND           | 25  | 5GND           |
| 6   | 3DSR           | 26  | 5DSR           |
| 7   | 3RTS           | 27  | 5RTS           |
| 8   | 3CTS           | 28  | 5CTS           |
| 9   | 3RI            | 29  | 5RI            |
| 10  | NC             | 30  | NC             |
| 11  | 4DCD           | 31  | 6DCD           |
| 12  | 4SIN           | 32  | 6SIN           |
| 13  | 4SOUT          | 33  | 6SOUT          |
| 14  | 4DTR           | 34  | 6DTR           |
| 15  | 4GND           | 35  | 6GND           |
| 16  | 4DSR           | 36  | 6DSR           |
| 17  | 4RTS           | 37  | 6RTS           |
| 18  | 4CTS           | 38  | 6CTS           |
| 19  | 4RI            | 39  | 6RI            |
| 20  | NC             | 40  | NC             |

The COM3/COM4/COM5/COM6 ports on the motherboard are supported by the COM\_CONN1 integrated pin, as defined below:

#### 2.2.4 COM1/COM2 interface function status selection jumper (COM1\_9/COM2\_9)

The COM1/COM2 pins on the motherboard provide three status options: NORMAL, 5V and 12V. You can select the COM1\_SET1/COM2\_SET1 jumper to select the working level of COM1/COM2. (For details on the setting method, see 2.1.3), the COM1\_9/COM2\_9 pins are defined as follows:

| PIN | Pin definition | PIN | Pin definition |
|-----|----------------|-----|----------------|
| 1   | RI             | 4   | +12V           |
| 2   | VCC5           | 5   | RI             |
| 3   | RI             | 6   | NRI            |

#### 2.2.5 Clear CLR\_CMOS1 pin definition

The motherboard provides a set of CLR\_CMOS1 jumpers. Clearing CMOS will permanently remove the previous BIOS system settings and set them to the original (factory settings) BIOS system settings. (For details, please refer to 2.1.1)

The CLR\_CMOS1 pin pins are defined as follows:

#### REALAN COMPUTER PRODUCTS LIMITED Add: No. 103, 1st Floor, Building E, Songbai Road NO.1008, Sunshine Community, Xili Street, Nanshan District, Shenzhen 518055, China TEL:0086-755-26996161-136 Fax: 0086-755-26996161-860

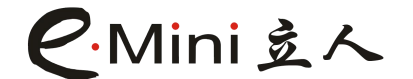

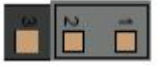

| PIN | Pin definition | Definition Description |
|-----|----------------|------------------------|
| 1   | VBAT           | Connecting battery     |
| 2   | RICRST         | Connect RTC circuit    |
| 3   | GND            | Ground                 |

#### 2.2.6 Multi-channel display setting description

There are five kinds of display interfaces on the main board: VGA, VGA\_H1, HDMI, JHDMI and LVDS. These interfaces can only achieve dual display. The specific combinations are as follows:

| VGA/VGA_H1+HDMI/JHDMI | Synchronous/asynchronous dual |
|-----------------------|-------------------------------|
|                       | display                       |
| HDMI/JHDMI+LVDS       | Synchronous/asynchronous dual |
|                       | display                       |
| VGA/VGA_H1+LVDS       | Synchronous/asynchronous dual |
|                       | display                       |

#### Note: VGA and VGA\_H1 are sync signals, HDMI and JHDMI are sync signals.

#### 2.2.7 LVDS Pin Definition

The motherboard provides a set of 2\*15pin LVDS pins that support dual 24-bit LVDS LCD screens.

LVDS pins are defined as follows:

| Pin2 🗕 |  |  |  |
|--------|--|--|--|
| Pin1 🗕 |  |  |  |

| PIN | Pin definition | PIN | Pin definition |
|-----|----------------|-----|----------------|
| 1   | VCC            | 16  | ACLK+          |
| 2   | VCC            | 17  | AD03-          |
| 3   | VCC            | 18  | AD03+          |
| 4   | GND            | 19  | BD00-          |
| 5   | GND            | 20  | BD00+          |
| 6   | GND            | 21  | BD01-          |
| 7   | AD00-          | 22  | BD01+          |
| 8   | AD00+          | 23  | BD02-          |
| 9   | AD01-          | 24  | AD02+          |
| 10  | AD01+          | 25  | GND            |
| 11  | AD02-          | 26  | GND            |
| 12  | AD02+          | 27  | BCLK-          |
| 13  | GND            | 28  | BCLK+          |
| 14  | GND            | 29  | BD03-          |
| 15  | ACLK-          | 30  | AD03+          |

#### REALAN COMPUTER PRODUCTS LIMITED

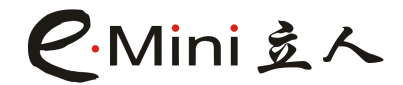

#### 2.2.8 LVDS voltage control pin pin definition (LVDS\_PWR)

The motherboard provides a set of JPWR\_LVDS voltage control pins for the operating voltage selection of the LCD screen. (For details, see 2.1.2)

The LVDS\_PWR pin pins are defined as follows:

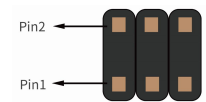

| PIN | Pin definition | PIN | Pin definition |
|-----|----------------|-----|----------------|
| 1   | 3.3V           | 2   | LVDS VCC       |
| 3   | 5V             | 5   | LVDS VCC       |
| 3   | 12V            | 6   | LVDS VCC       |

#### 2.2.9 INVERT pin definition (LVDS backlight control interface)

The motherboard provides a 6pin/8pin INVERT interface for adjusting the backlight panel brightness control of the LVDS1 device.

The pins of the 6pin INVERT pin are defined as follows:

| PIN | Pin definition | Definition Description   |  |
|-----|----------------|--------------------------|--|
| 1   | +12V           | power supply             |  |
| 2   | +12V           | power supply             |  |
| 3   | L_BKLT_EN      | LVDS backlight turned on |  |
| 4   | L_BKLT_CTL     | LVDS backlight control   |  |
| 5   | GND            | Ground                   |  |
| 6   | GND            | Ground                   |  |

#### 2.2.10 VGA pin pin definition (VGA\_H1)

The motherboard provides a set of 1\*12pin VGA\_H1 pins, which can be converted to a standard VGA interface by using a VGA cable to connect to external devices.

VGA\_H1 pin pins are defined as follows:

| PIN | Pin definition   | PIN | Pin definition   |
|-----|------------------|-----|------------------|
| 1   | GND              | 7   | VGA_GREEN signal |
| 2   | VGA_VSYNC signal | 8   | GND              |
| 3   | VGA_HSYNV signal | 9   | VGA_BLUE signal  |
| 4   | GND              | 10  | GND              |
| 5   | VGA_RED signal   | 11  | DDC_DATA signal  |
| 6   | GND              | 12  | DDC_CLK signal   |

#### 2.2.11 HDMI interface pin pin definition (JHDMI)

The motherboard provides a set of 2\*8 JHDMI pins that need to be converted to a

REALAN COMPUTER PRODUCTS LIMITED

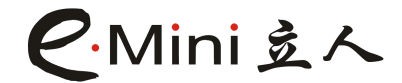

standard HDMI interface using a JHDMI cable to

connect to external devices.

JHDMI pin pins are defined as follows:

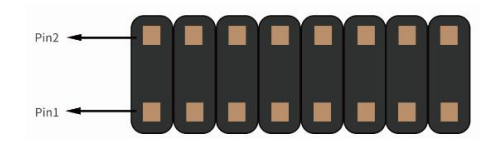

| PIN | Pin definition | PIN | Pin definition |
|-----|----------------|-----|----------------|
| 1   | TXD2+          | 2   | DDB_CLK        |
| 3   | TXD2-          | 4   | DDB_DATA       |
| 5   | TXD1+          | 6   | NV             |
| 7   | TXD1-          | 8   | HPD            |
| 9   | TXD0+          | 10  | DAC_5V         |
| 11  | TXD0-          | 12  | GND1           |
| 13  | TXC0+          | 14  | GND2           |
| 15  | TXCO-          | 16  | GND3           |

#### 2.2.12 Amplifier Pin Definition (SPEAKER)

The motherboard provides a set of SPEAKER pins for connecting speakers to increase the size of the audio sound.

| PIN | Pin definition | Definition Description |
|-----|----------------|------------------------|
| 1   | R+             | Right speaker positive |
| 2   | R-             | Right speaker negative |
| 3   | L+             | Left speaker positive  |
| 4   | L-             | Left speaker negative  |

The SPEAKER pin pins are defined as follows:

#### 2.2.13 Installation of ATX Power Supply (ATX1 12V)

The motherboard provides a set of 4pin DC\_IN (12V) power connectors.

As shown in the figure below, you must use the new P4 power supply to connect the ATX power plug of the motherboard to the corresponding power connector on the motherboard. Otherwise, it will not be turned on and may cause damage to some devices.
The 5VSB current provided by the power supply you are using should not be less than 2A. Otherwise, the network/modem wake-up function may not be implemented.

The 4pin ATX\_PWR power interface pins are defined as follows:

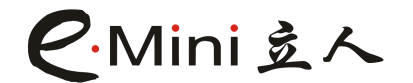

| PIN | Pin definition | Definition Description |
|-----|----------------|------------------------|
| 1   | GND            | grounded               |
| 2   | GND            | grounded               |
| 3   | VCC            | +12v                   |
| 4   | VCC            | +12v                   |

#### 2.2.14 AUTO\_ON1 pin definition (AUTO\_SET)

The motherboard provides a set of AUTO\_ON1 pins for automatic hardware power-up. (For details, see 2.1.4)

The AUTO\_ON1 pin pins are defined as follows:

|      | N |  |
|------|---|--|
|      |   |  |
| 1000 |   |  |

| PIN | Pin definition | Definition Description  |
|-----|----------------|-------------------------|
| 1   | NC             | empty link              |
| 2   | PWRIN          | Link F_PANEL 的 PWRIN    |
| 3   | PERBIN_SIO     | Connect hardware        |
|     |                | automatic power-on chip |

#### 2.2.15 SATA Power Interface Pin Definition (JSATA\_PWR1/JSATA\_PWR2)

The motherboard provides two SATA\_PWR interfaces, and SATA\_PWR is a power interface for powering SATA hard drives or optical drives.

The SATA power supply connector pins are defined as follows:

| PIN | Pin definition | Definition Description   |
|-----|----------------|--------------------------|
| 1   | 12V            | Powering a 3.5-inch hard |
|     |                | drive                    |
| 2   | GND            | grounded                 |
| 3   | GND            | grounded                 |
| 4   | 5V             | Powering a 2.5-inch hard |
|     |                | drive                    |

#### 2.2.16 M.2 Key E slot introduction

The motherboard provides an M.2 Key E slot that can support the 2230 WIFI+BT wireless network.

#### 2.2.17 Front audio input/output interface (F\_AUDIO1)

The motherboard provides a front audio output interface F\_AUDIO1, this set of sound card pins for you to connect to the front panel of the audio

Connector, so you can easily listen to music via the host to the panel and use the microphone for voice input.

#### REALAN COMPUTER PRODUCTS LIMITED

Add: No. 103, 1st Floor, Building E, Songbai Road NO.1008, Sunshine Community, Xili Street, Nanshan District, Shenzhen 518055, China

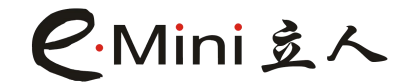

The F\_AUDIO1 pin pins are defined as follows:

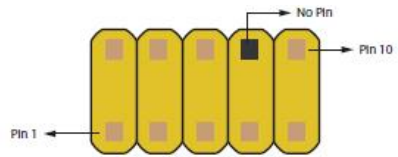

| PIN | Pin definition | Definition Description              |
|-----|----------------|-------------------------------------|
| 1   | MIC_L          | Microphone left channel input       |
| 2   | GND            | grounded                            |
| 3   | MIC_R          | Microphone right channel input      |
| 4   | NC             | Empty link                          |
| 5   | LINE2_R        | Front audio right channel output    |
| 6   | AUD_RET_R      | Front audio right channel detection |
|     |                | signal return                       |
| 7   | AZSENSE        | Low signal activation               |
| 8   | NC             | Empty link                          |
| 9   | LINE2_L        | Front audio left channel output     |
| 10  | AUD_RET_L      | Front audio left channel detection  |
|     |                | signal return                       |

#### 2.2.18 System Signal / Control Panel Interface (F\_PANEL1)

The motherboard provides a set of F\_PANEL pins for connecting to the buttons and indicators on the front panel of the chassis. Please pay attention to the positive and negative poles when connecting. If the connection is wrong, some functions will not work properly.

The pins of the F\_PANEL1 pin are as follows:

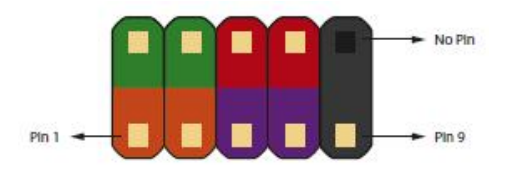

The pin assignment of F\_PANEL is as follows:

| PIN | Pin definition | Definition Description       |
|-----|----------------|------------------------------|
| 1   | HDD_POWER_LED+ | Hard disk indicator positive |
| 2   | FP_LED+        | POWER_LED primary color      |
| 3   | HDD_LED        | Hard disk indicator negative |
| 4   | FP_LED-        | POWER_LED Alternating color  |
| 5   | GND            | grounded                     |
| 6   | PWRBTN#        | Power switch                 |
| 7   | SYS_RST#       | Reset switch                 |
| 8   | GND            | grounded                     |
| 9   | 3.3V           | Voltage 3.3V                 |
| 10  | NC             | Empty link                   |

#### REALAN COMPUTER PRODUCTS LIMITED

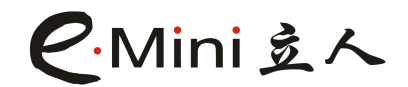

#### PWR\_LED power indicator:

The power indicator is a 2-pin connector that indicates the working status of the computer. When the computer is powered on, it indicates

The light is always on, otherwise it is not lit (note: there are positive and negative points). HDD\_LED hard disk indicator

This set of two-pin header pin is connected to the hard disk indicator on the computer case. The LED can be used to display the working status of the hard disk. If the hard disk has read action, the indicator light will light up (Note: there are positive and negative points).

#### PWR\_ON power switch

PWR\_ON is a two-pin connector that controls the main switch of the ATX main power supply. Connect this set of pins to the switch on the computer case that controls the power

of the computer. When the two pins are shorted, the switch can be turned on and off.

#### **RESET** reset button

This set of two-pin headers is connected to the RESET switch on the computer case, allowing you to restart the system without turning off the computer, especially in the case of system stalls or crashes.

#### 2.2.19 LPT interface (LPT)

The motherboard provides a set of LPT print interface pins with the following pin definitions:

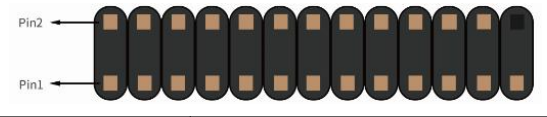

| PIN | Pin definition | PIN | Pin definition |
|-----|----------------|-----|----------------|
| 1   | LTP STB        | 14  | GND            |
| 2   | LPT AFD        | 15  | LPT PD6        |
| 3   | LPT PD0        | 16  | GND            |
| 4   | LPT ERR        | 17  | LPT PD7        |
| 5   | LPT PD1        | 18  | GND            |
| 6   | LPT INIT       | 19  | LPT ACK        |
| 7   | LPT PD2        | 20  | GND            |
| 8   | LPT SLIN       | 21  | LPT BUSY       |
| 9   | LPT PD3        | 22  | GND            |
| 10  | GND            | 23  | LPT PE         |
| 11  | LPT PD4        | 24  | GND            |
| 12  | GND            | 25  | LPT SLCT       |
| 13  | LPT PD5        | 26  | NC             |

#### REALAN COMPUTER PRODUCTS LIMITED

**C**·Mini 遠人

### **Chapter III Driver Installation**

#### 3.1 Intel ME driver installation

1) Enter the LR-SKLUL\WIN10\ME directory of the driver CD, and double-click "intel\_me.exe" with the left mouse button;

2) Follow the prompts, click "Next", then click "Continue Anyway";

3) After the installation is complete, select "Yes" in the restart option and click "Finish" to restart the computer and then drive

The program is automatically loaded.

#### 3.2 Chipset driver installation

1) Enter the driver CD LR-SKLUL\WIN10\Chipset directory, double-click "setup.exe" with the left mouse button;

2) Follow the prompts, click "Next", then click "Continue Anyway";

3) After the installation is complete, select "Yes" in the restart option and click "Finish" to restart the computer and the driver will load automatically.

#### 3.3 Sound Card Driver Installation

1) Enter the driver CD LR-SKLUL\WIN10\AUDIO directory, double-click the "setup.exe" button with the left mouse button;

2) Follow the prompts, click "Next", then click "Continue Anyway";

3) After the installation is complete, select "Yes" in the restart option and click "Finish" to restart the computer and the driver will load automatically.

#### 3.4 NIC driver installation

#### REALAN COMPUTER PRODUCTS LIMITED

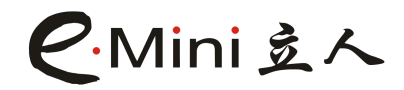

1) Enter the drive CD LR-SKLUL\WIN10\LAN directory,

double-click "setup.exe" with the left mouse button;

2) Follow the prompts, click "Next", then click "Continue Anyway";

3) After the installation is complete, select "Yes" in the restart option and click "Finish" to restart the computer and the driver will load automatically.

#### 3.5 graphics card driver installation

1) Enter the drive CD LR-SKLUL\WIN7\Graphics directory, double-click the "setup.exe" button with the left mouse button;

2) Follow the prompts, click "Next", then click "Continue Anyway";

3) After the installation is complete, select "Yes" in the restart option and click "Finish" to restart the computer and the driver will load automatically.

#### 3.6 USB3.0 driver installation

1) Enter the driver CD LR-SKLUL\WIN7\USB3.0 directory, double-click the "setup.exe"

button with the left mouse button;

2) Follow the prompts, click "Next", then click "Continue Anyway";

3) After the installation is complete, select "Yes" in the restart option and click "Finish" to restart the computer and the driver will load automatically.

#### 3.7 Settings for audio control output

The motherboard integrates the Realtek ALC662 audio chip, which supports 5.1 provincial output.

1. After installing the HD standard sound card driver, click the "Sound Effect" icon in the lower right corner of the system desktop to open the "HD Audio" configuration setting window as follows:

REALAN COMPUTER PRODUCTS LIMITED

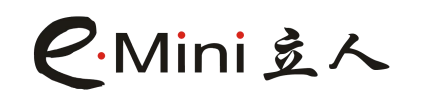

| (4) Realtek高清晰音频管理器                      |                   |             |         | _ = ×                           |
|------------------------------------------|-------------------|-------------|---------|---------------------------------|
| 「「「「「」」「「」」「「」」「「」」「「」」」「「」」」「「」」」「「」」」」 |                   |             |         | 遊藝高級協工                          |
| ±≘∎<br>∟ — []— R                         | 0                 | <b>क्</b> र | 的默认设备│▼ | ₩<br>●<br>●<br>●<br>●<br>●<br>● |
| 喇叭组态 音效 室内校正 默认格式<br>喇叭组态<br>立体声 ▼       |                   | -           |         | AISER                           |
| 全范围音箱<br>✔ 左前和右前<br>■ 环续音箱               | ▲拟环绕 <sup>由</sup> |             |         | ۲                               |
| Sealtek                                  |                   |             |         | <b>〔</b><br>〕<br>确定             |

2. Click to select the "Trumpet Configuration" window and select (4/5.1 channel) in a check box in the screen that appears, as follows:

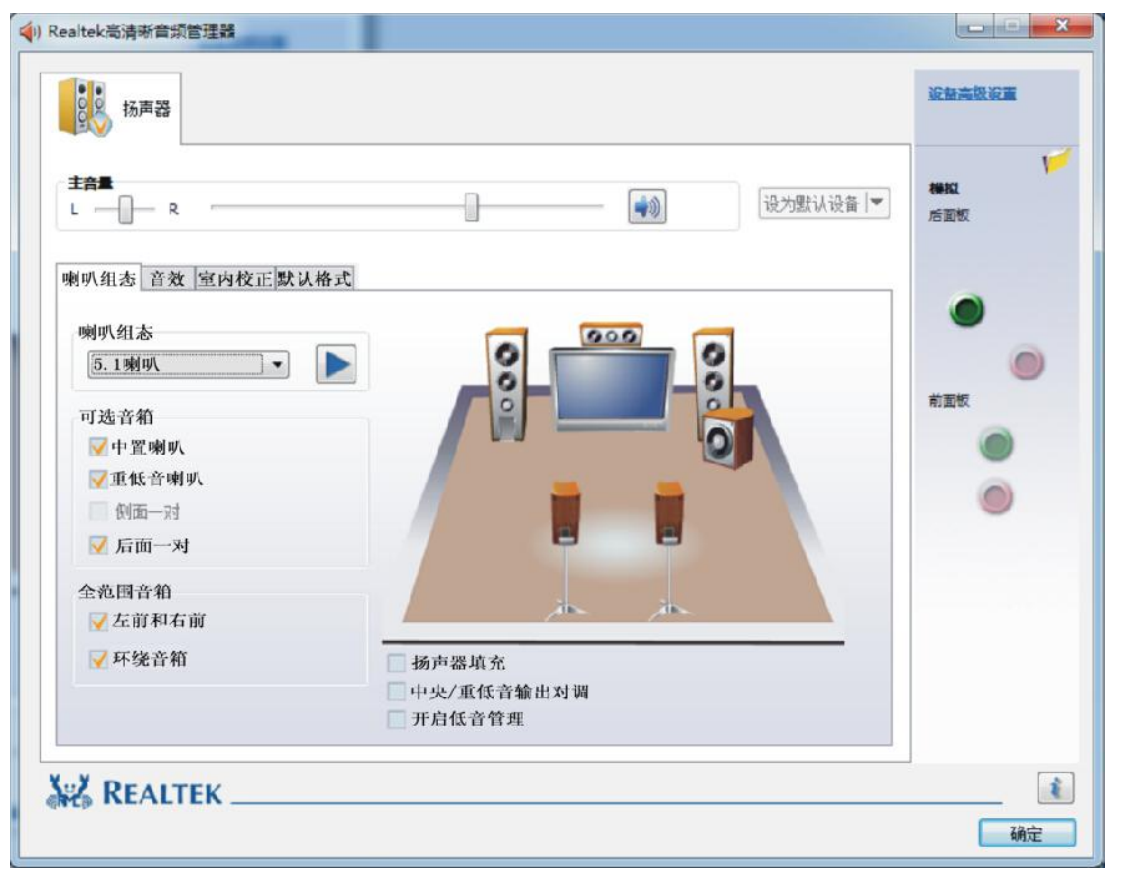

#### REALAN COMPUTER PRODUCTS LIMITED

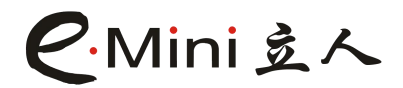

3. Please note the above picture shows the 5.1 channel 2-hole audio interface of the motherboard. The function of each interface easy color is correct, ie:

- Yellow-green interface marked with front speakers
- Pink interface marked with microphone

#### Attachment 1: troubleshooting

If you have a failure when starting your system, refer to the following steps to troubleshoot

it.

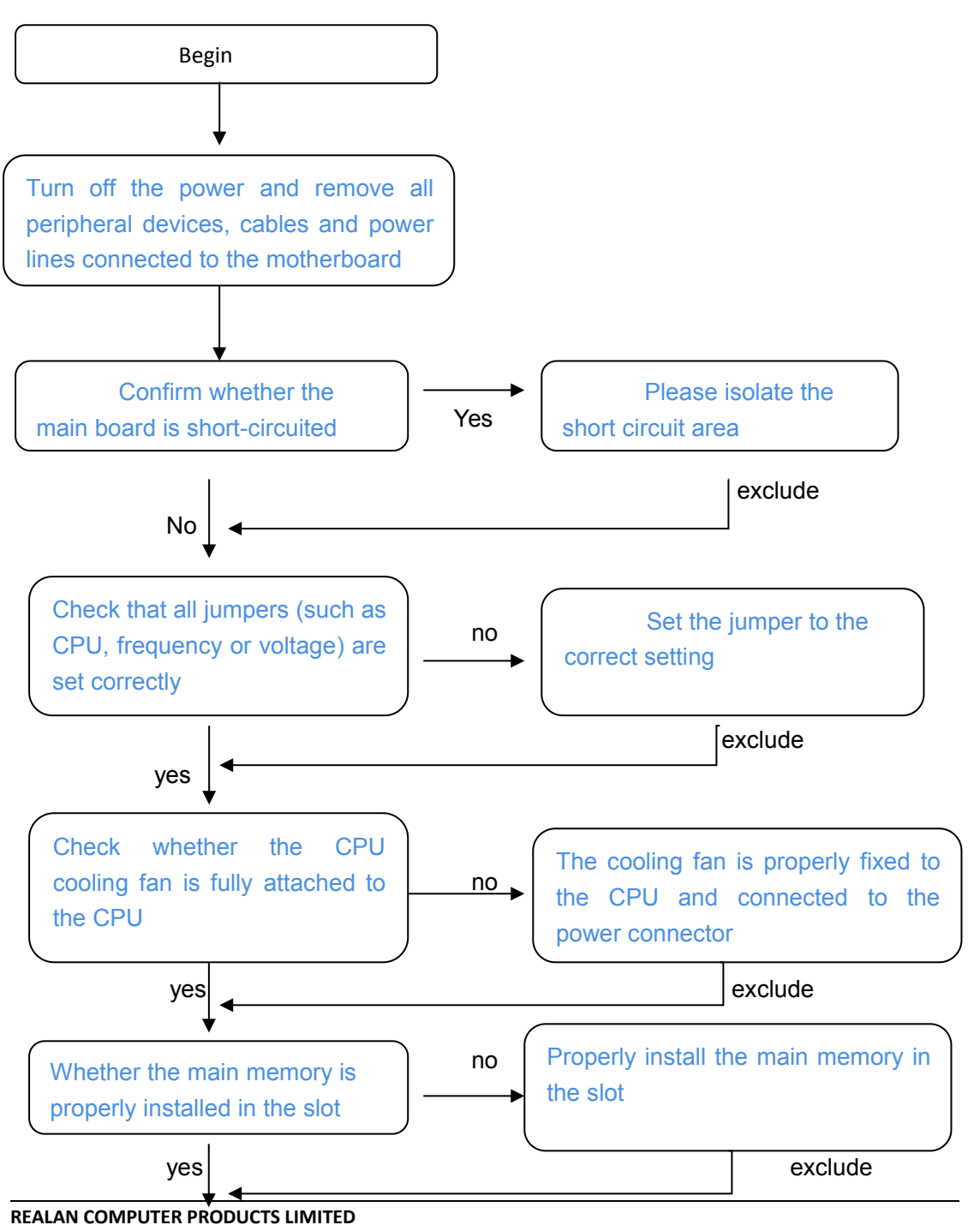

C·Mini 宽人

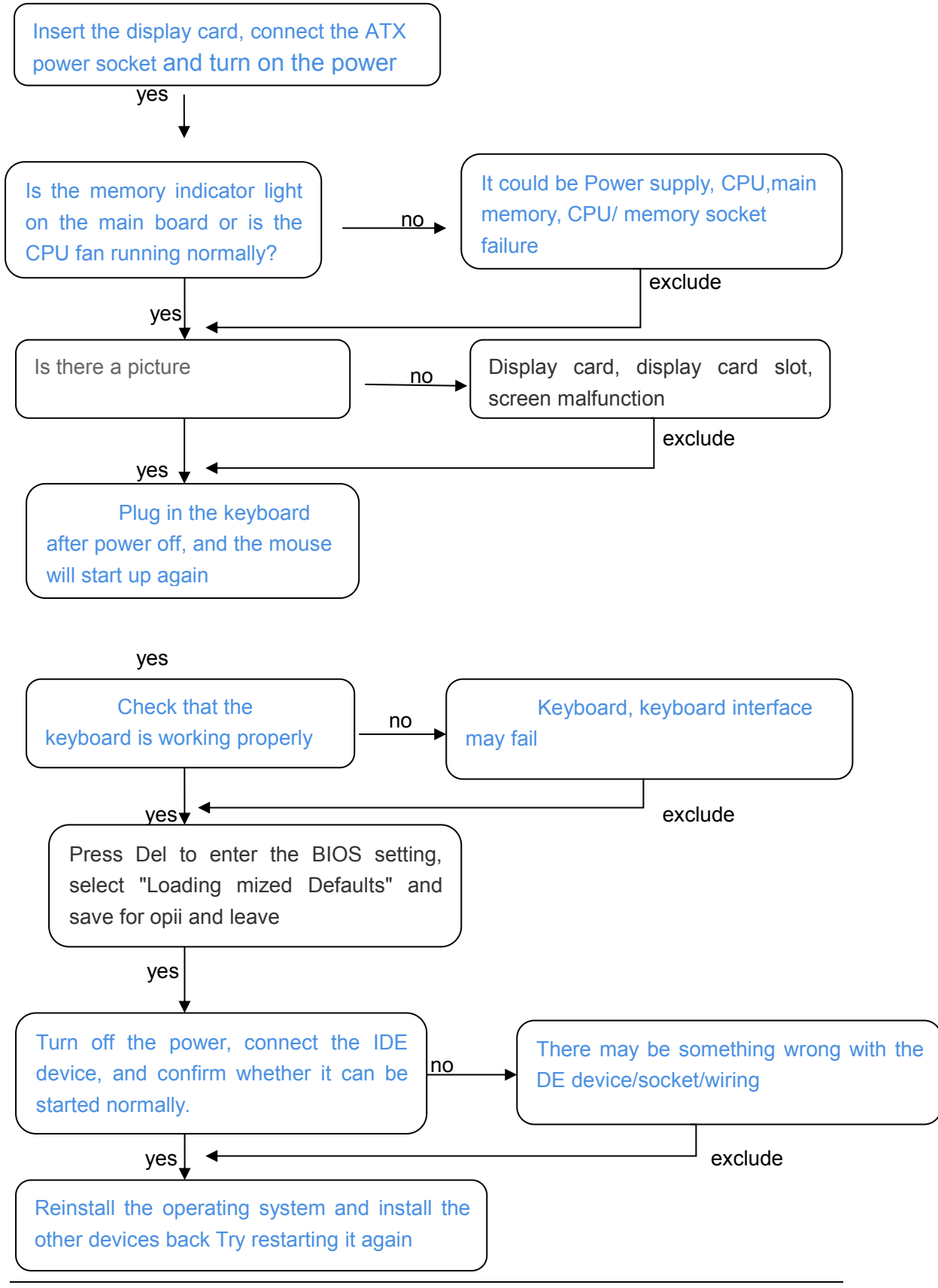

#### REALAN COMPUTER PRODUCTS LIMITED

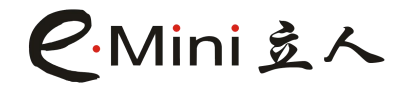

The end

If the above instructions cannot solve your problem, please consult the dealer or manufacturer for technical support.

yes

#### Attachment 2: common problems and solutions

1. How can I clear the Settings in CMOS?

Answer: if your motherboard has the Clear CMOS jumper wire, please refer to the user manual to set the specific stitch or short circuit to Clear CMOS, if not this jumper wire on the main board, you can pull up the CMOS battery, temporarily stop the CMOS power supply, after a few minutes to Clear the Settings in the CMOS.It is recommended that you follow the following steps:

1) turn off the power;

2) pull the power plug from the main board;

3) take out the CMOS battery on the main board and put it aside for about 10 minutes;

4) reload the CMOS battery into the battery base;

5) connect the power plug and start up;

6) after pressing the "DEL" button to enter the BIOS screen, select the "Load fail-safe

Defaults" project to set the most stable system;

7) remember to save the BIOS Settings and restart the computer before leaving the BIOS screen.

2. Why do I think after BIOS upgrade, the system seems to become unstable?

Solution: please remember to select the "Load fail-safe Defaults" project in the BIOS option every time after upgrading the BIOS to make the most stable setting of the system and save it.

If you still feel a problem, try to understand the CMOS setup.

1. Why did I turn the horn on so loudly, but only heard so little?

Answer: please confirm whether the loudspeaker you use has the function of power supply or power amplifier. If not, please try the loudspeaker with built-in power supply or power amplifier.

4. On the main board with built-in display card function, I want to add a display card. How can I turn off the built-in display card function?

Answer: the main board has the function of automatic detection, so when you connect to the display card, the function of the built-in display card will be automatically closed, so no manual adjustment is required.

5. What does the "drip" sound mean when starting the machine?

Answer: the following are the continuous drip interpretation tables of Award BIOS and AMI BIOS respectively for reference only:

#### REALAN COMPUTER PRODUCTS LIMITED

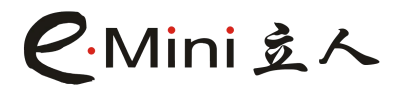

| AMI BIOS                               | AWARD BIOS                                   |
|----------------------------------------|----------------------------------------------|
| Drip 1: the system starts normally     | 1 short: the system starts normally          |
| Short: memory refresh error            | 2 short: CMOS setup error                    |
| Short: memory ECC check error          | 1 long 1 short: memory or motherboard error  |
| 3 short: basic 64K memory check failed | 1 long 2 short: screen or display card error |
| 4 short: system time error             | 1 long 3 short: keyboard error               |
| 5 short: CPU error                     | 1 long 9 short: BIOS memory error            |
| 6 short: Gate A20 error                | continuous drip: the display card is not     |
|                                        | plugged in                                   |
| 7 short: cpu-end fault                 | continuous short burst: power supply         |
|                                        | problem                                      |
| 8 short: display card memory error     |                                              |
| 9 short: ROM error                     |                                              |
| 10 short: CMOS read-write error        |                                              |
| 11 short: cache error                  |                                              |

#### Attachment 3: how to upgrade BIOS

Upgrade motherboard BIOS needs two files, one is the new BIOS content file, file name suffix is usually. "bin" or "ROM", another is to upgrade the BIOS need to use the application, such as: AMI BIOS fparts and FPT, both are main suppliers.

1. Why upgrade the BIOS of the main board?

Usually new BIOS error in the original potential BUG fix, may be added more new functions, support the new processor, memory function, such as the latest if all your machine work is normal, but you are not the pursuit of the latest technology, etc., you can do not need to update the BIOS.

2. Where can I get the BIOS file?

BIOS files and applications can be provided from the motherboard vendor or accessed over the Internet.

3. What are the attention points of updating BIOS?

1) make sure there is no virus in your computer disk, and the original file is free of virus;

2) confirm that the BIOS file type required for the upgrade is fully in line with the

requirements of the main board;

3) backup the original BIOS file;

How to upgrade?

1) enter the system into pure DOS mode and find the application for upgrading;

2) run the application and backup the original BIOS file;

#### REALAN COMPUTER PRODUCTS LIMITED

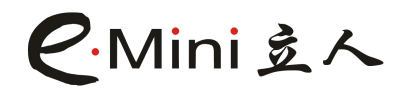

3) refresh the BIOS, whose command is fpt-f < new BIOS filename >.

#### Attachment 4: Proper noun meaning

| ACPI  | Advanced Configuration and Power Interface               |
|-------|----------------------------------------------------------|
| APM   | Advanced Power Management                                |
| AGP   | Accelerated Graphics Port                                |
| AMR   | Audio Modem Rister                                       |
| ACR   | Advanced Communications Riser                            |
| BBS   | BIOS Boot Specification                                  |
| BIOS  | Basic Input Output System                                |
| CMOS  | Complementary Metal Oxide Semiconductor                  |
| CPU   | Central Processing Unit                                  |
| CRIMM | Continuity RIMM                                          |
| CNR   | Communication and Networking Riser                       |
| DMA   | Direct Memory Access                                     |
| DMI   | Desktop Management Interface                             |
| DIMM  | Dual Inline Memory Module                                |
| DRM   | Dual Retention Mechanism                                 |
| DRAM  | Dynamic Random Access Memory                             |
| DDR   | Double Date Rate                                         |
| ECP   | Extended Capabilities Port                               |
| ESCD  | Extended System Configuration Date                       |
| ECC   | Error Checking and Correcting                            |
| EMC   | Electromagnetic Compatibility                            |
| EPP   | Enhanced Parallel Port                                   |
| ESD   | Electrostatic Discharge                                  |
| FDD   | Floppy Disk Device                                       |
| FSB   | Front Side Bus                                           |
| HDD   | Hard Disk Device                                         |
| IDE   | Integrated Dual Channel Enhanced                         |
| IRQ   | Interrupt Request                                        |
| I/O   | Input/Output                                             |
| IO    | ACPI Input Output Advanced Programmable Input Controller |
| ISA   | Industry Standard Architecture                           |
| LBA   | Logical Block Addressing                                 |
| LED   | Light Emitting Diode                                     |
| MHz   | Megahertz                                                |
| MIDI  | Musical Instrument Digital Interface                     |
| MTH   | Memory Protocol Translator                               |
| NIC   | Network Interface Card                                   |
| OS    | Operating System                                         |
|       |                                                          |

#### REALAN COMPUTER PRODUCTS LIMITED

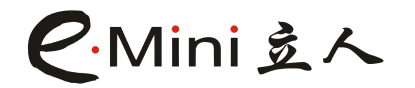

OEM

Original Equipment Manufacturer

| PAC  | PCI A.G.G.Controller              |
|------|-----------------------------------|
| POST | Power-On Self Test                |
| PCI  | Peripheral Component Interconnect |
| RIMM | Rambus in-line Memory Module      |
| SCI  | Special Circumstance Instuctions  |
| SECC | Single Edge Contact Cartridge     |
| SRAM | Static Random Access Memory       |
| SMP  | Symmetric Multi-Processing        |
| SMI  | System Management Interrupt       |
| USB  | Universal Serial Bus              |
| VID  | Voltage ID                        |
|      |                                   |

REALAN COMPUTER PRODUCTS LIMITED Add: No. 103, 1st Floor, Building E, Songbai Road NO.1008, Sunshine Community, Xili Street, Nanshan District, Shenzhen 518055, China TEL:0086-755-26996161-136 Fax: 0086-755-26996161-860